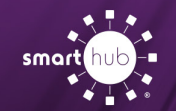

## Register Your SmartHub Account (Web)

**Step 1:** From the SmartHub login screen, click on "*Sign up to access our Self Service site*".

| E-Mail Address | 1           |   |
|----------------|-------------|---|
| Password       |             |   |
|                | Remember Me |   |
|                | Login       | / |
|                | Login       |   |

**Step 2:** Enter the following information:

- Your old account number (remove the period in the middle)
- · Your last name or business name as it appears on your bill
- · The email you want to use for your SmartHub account

Then click Submit

| l o register as a new user, plea | se enter the following information. |
|----------------------------------|-------------------------------------|
| Billing Account Number           | [                                   |
| Last Name or Business            |                                     |
| E-mail Address                   |                                     |
| Confirm E-mail Address           |                                     |

**Step 3:** Enter the requested account information in order to verify your identity. Answers must match account info exactly.

Then click Submit

|                                                                        | New l                                          | Jser Registration                |                                            |
|------------------------------------------------------------------------|------------------------------------------------|----------------------------------|--------------------------------------------|
| To register as a new user, please e                                    | nter the following info                        | mation.                          |                                            |
| Billing Account Number                                                 |                                                |                                  |                                            |
| Last Name or Business                                                  | 10000                                          |                                  |                                            |
| E-mail Address                                                         | -                                              |                                  |                                            |
| Confirm E-mail Address                                                 |                                                |                                  |                                            |
| Please answer the following about<br>ast 4 Digits Of SSN Or Federal Ta | he account that you a<br>x ID (For Businesses) | re trying to register in order t | o protect you against identity theft.      |
| Mailing ZIP Code:                                                      |                                                |                                  |                                            |
| Please select a Secret Hint Questic<br>Security Question 1             | n to answer. We may                            | ask you to answer this, if you   | u forget your login credentials.<br>Answer |
| 1.454.51,451.001.001                                                   |                                                | ▼                                |                                            |
| I'm nat a rabat                                                        | 2                                              | Note:                            |                                            |
|                                                                        | reCAPTCHA<br>Privacy - Terms                   | Security                         | questions                                  |
|                                                                        |                                                | will vary                        | by location.                               |
| I accept the Terms and Condition                                       | <u>15</u>                                      |                                  |                                            |
|                                                                        | Submit Cancel                                  |                                  |                                            |
|                                                                        |                                                |                                  |                                            |

Step 4: If successful, you'll get a notification like this.

## Congratulations!

Your registration is complete. You will receive an e-mail with a temporary password. Use it to login and change your password.

**Step 5:** Check your inbox for an email that will contain your temporary password you need to first login to your account.

Your temporary password is:

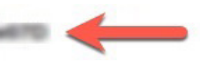

How To

**Step 6:** Back on the login page, enter email and temporary password and click login.

| E-Mail Address | sarah.rixen@nisc.corp |   |
|----------------|-----------------------|---|
| Password       | •••••                 | - |
|                | Remember Me           |   |
|                |                       |   |

**Step 7:** The first time you login, you'll be asked to change your password.

| Plea             | se change your password |                                           |
|------------------|-------------------------|-------------------------------------------|
| E-Mail Address   | term terring out to g   |                                           |
| New Password     | 1                       | Password Strength:                        |
|                  |                         | 4-character minimum; 10-character maximum |
| Confirm Password |                         |                                           |
|                  | Submit Cancel           |                                           |

Congratulations! You are now logged into SmartHub.

## SMART MANAGEMENT. SMART LIFE. SMARTHUB.